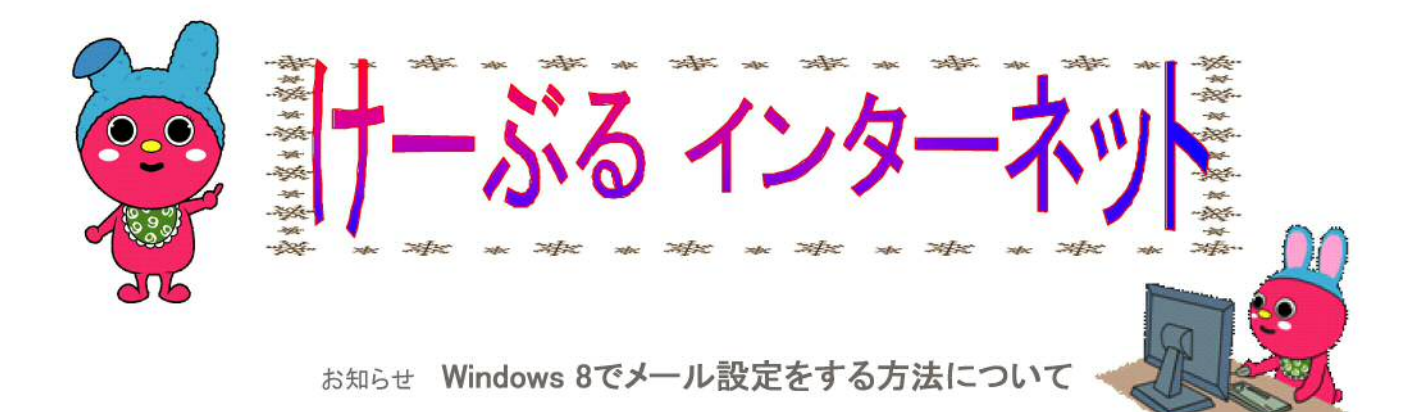

「Windows Live メール 2012」をご利用ください。(6ページ目~)

スタート画面(ModernUIスタイル)上の「メール」は、POP未対応のため、 弊社のメールアドレスをご利用して頂くことが出来ません。

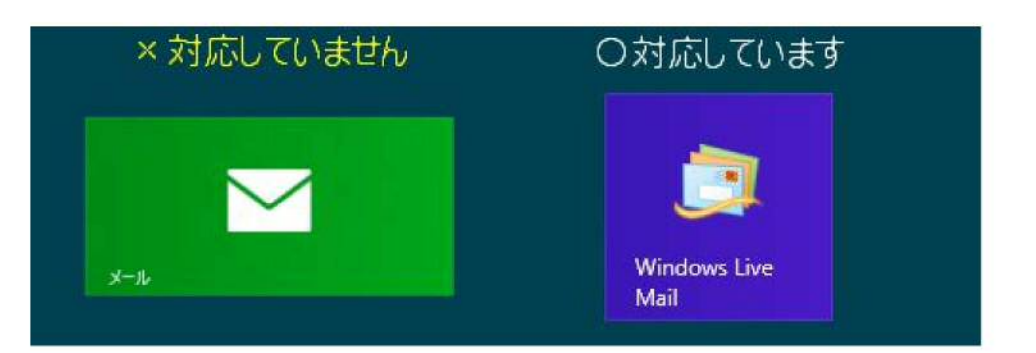

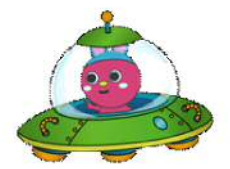

スタート画面に「Windows Live Mail」が無い場合

(1) スタート画面の何も無いところで右クリックをすると、 アプリバーが表示されますので、「すべてのアプリ」をクリックします。

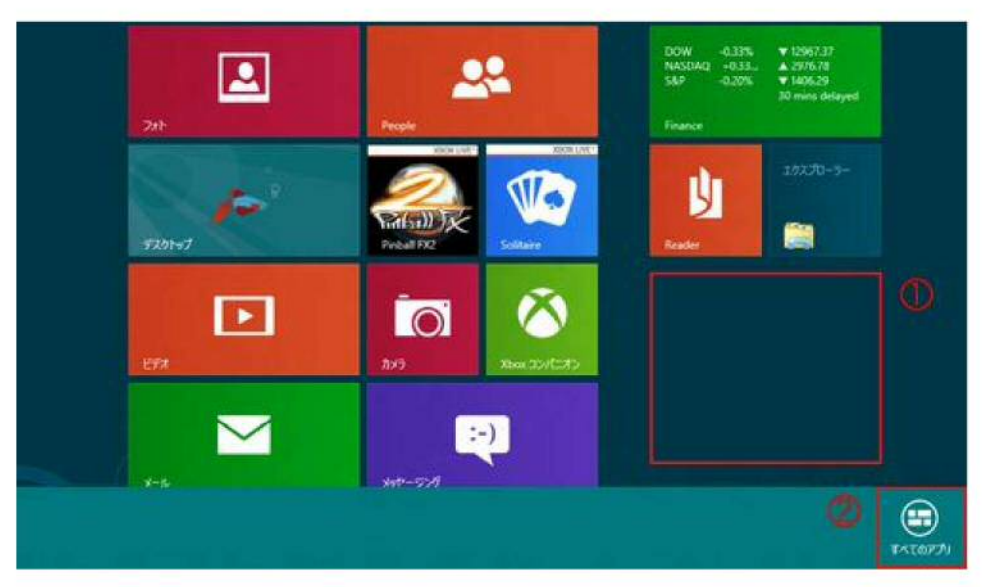

(2) アブリ画面の中から「Windows Live Mail」を探して下さい。

| アプリ               |                               |
|-------------------|-------------------------------|
| Finance           | Windows Live 🔀 X-Jb<br>Mail   |
| Internet Explorer | Windows Reader マリング           |
| Maps              | Xbox LIVE ゲーム 🛛 🔂 リモート デスクトップ |
| People            |                               |

### アプリ画面にも「Windows Live Mail」が無い場合

マイクロソフト社より「Windows Essentials」をダウンロードした後に、 「Windows Live メール 2012」を設定・ご利用ください。 設定方法は、「Windows Live メール 2011」と同一です。

※Windows 8のご質問、詳しい操作方法につきましては、 マイクロソフト社、各パソコンメーカー等へお問い合わせください。

・「Windows Live メール 2012」ダウンロード・インストール方法

(1) マイクロソフト公式サイトより「今すぐダウンロード」をクリックします。 Windows Essentials

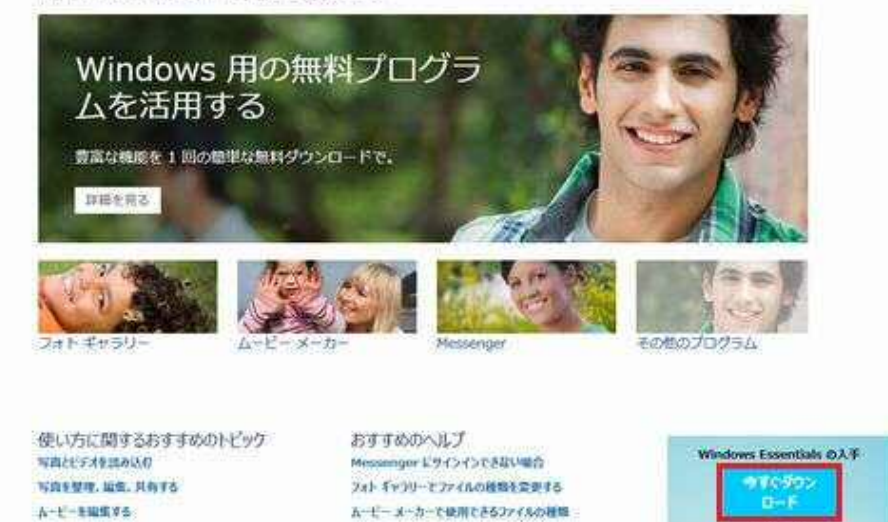

048(国家) シスノムの必要条件を表示する

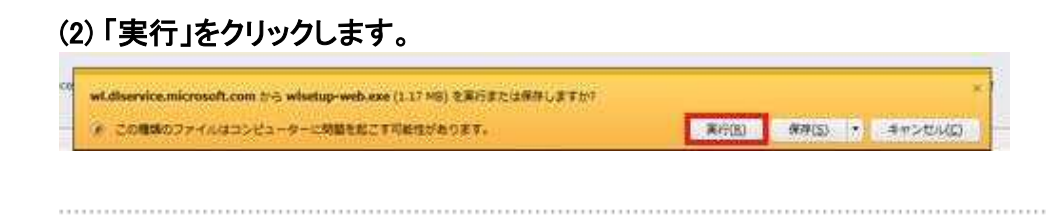

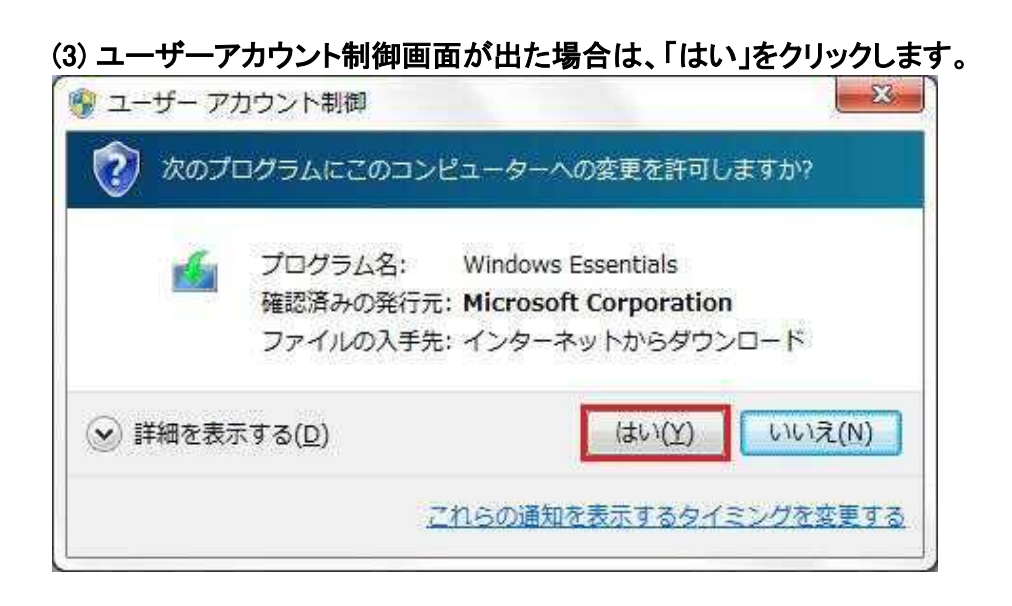

# (4) 準備中です。暫くお待ちください。

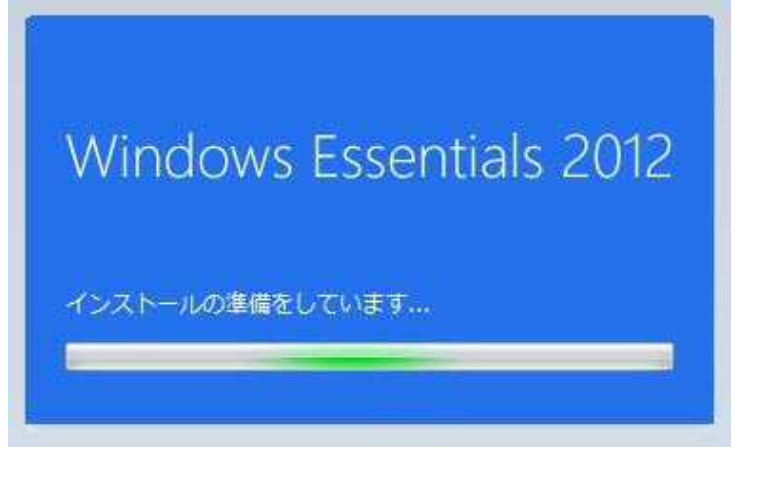

### (5)「インストールする製品の選択」をクリックします。

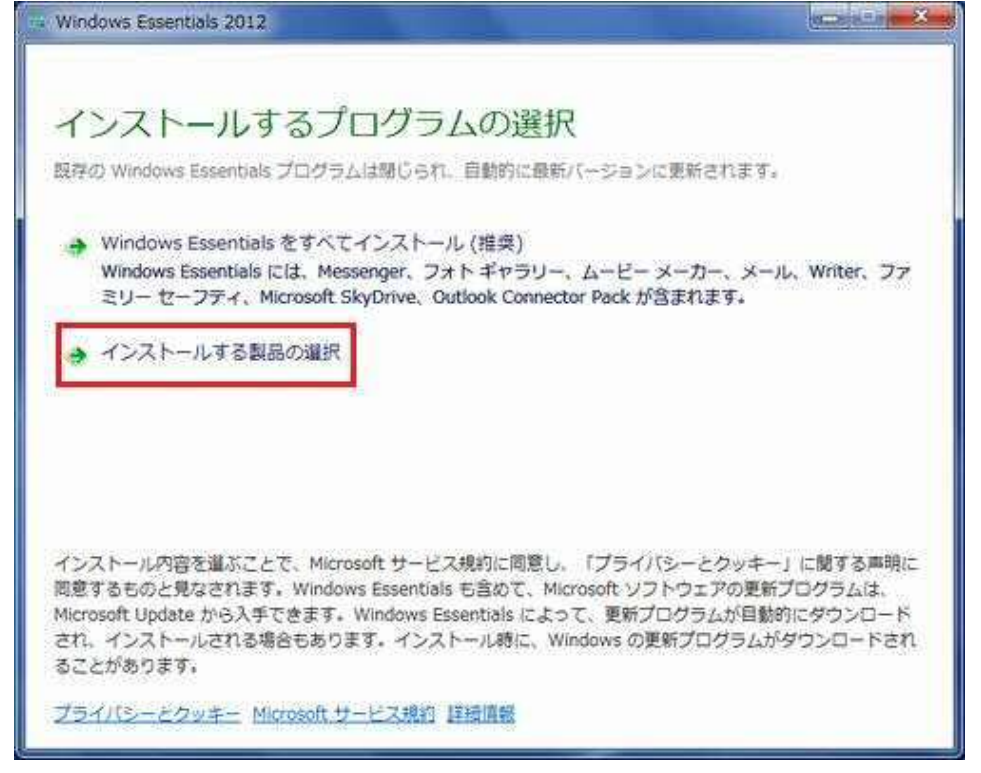

### (6)「メール」のみにチェックを入れて、「インストール」をクリックします。

| ラリーとムービーダーカー |
|--------------|
| セーフティ        |
|              |
|              |
|              |
| 1979)        |
| インストール(I)    |
|              |

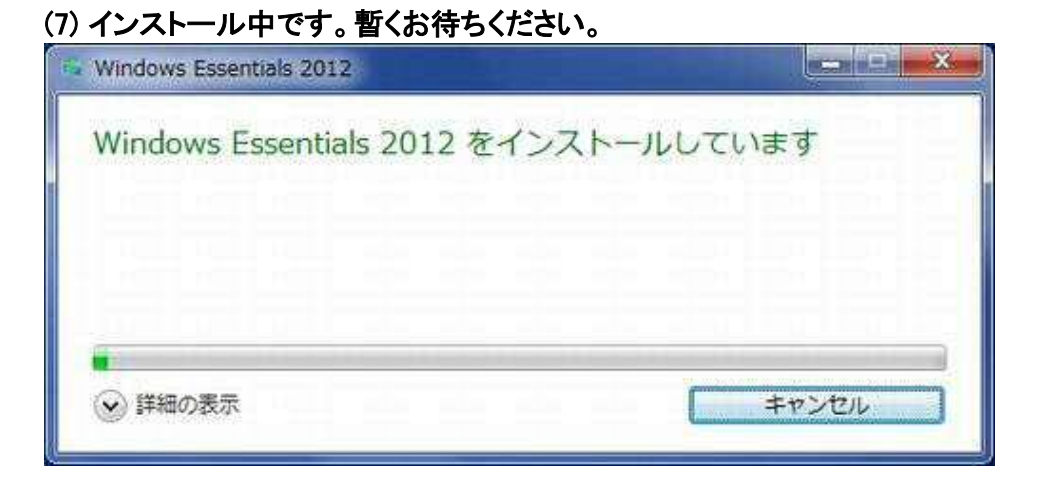

# (8) インストール完了です。「閉じる」をクリックします。

| Windows Essentials 2012                                           |                          |
|-------------------------------------------------------------------|--------------------------|
| 完了しました<br>Windows Essentials がインストールされました。Windo<br>閉じる] をクリックします。 | ows Essentials を起動するには、[ |
|                                                                   | 開じる( <u>C)</u>           |

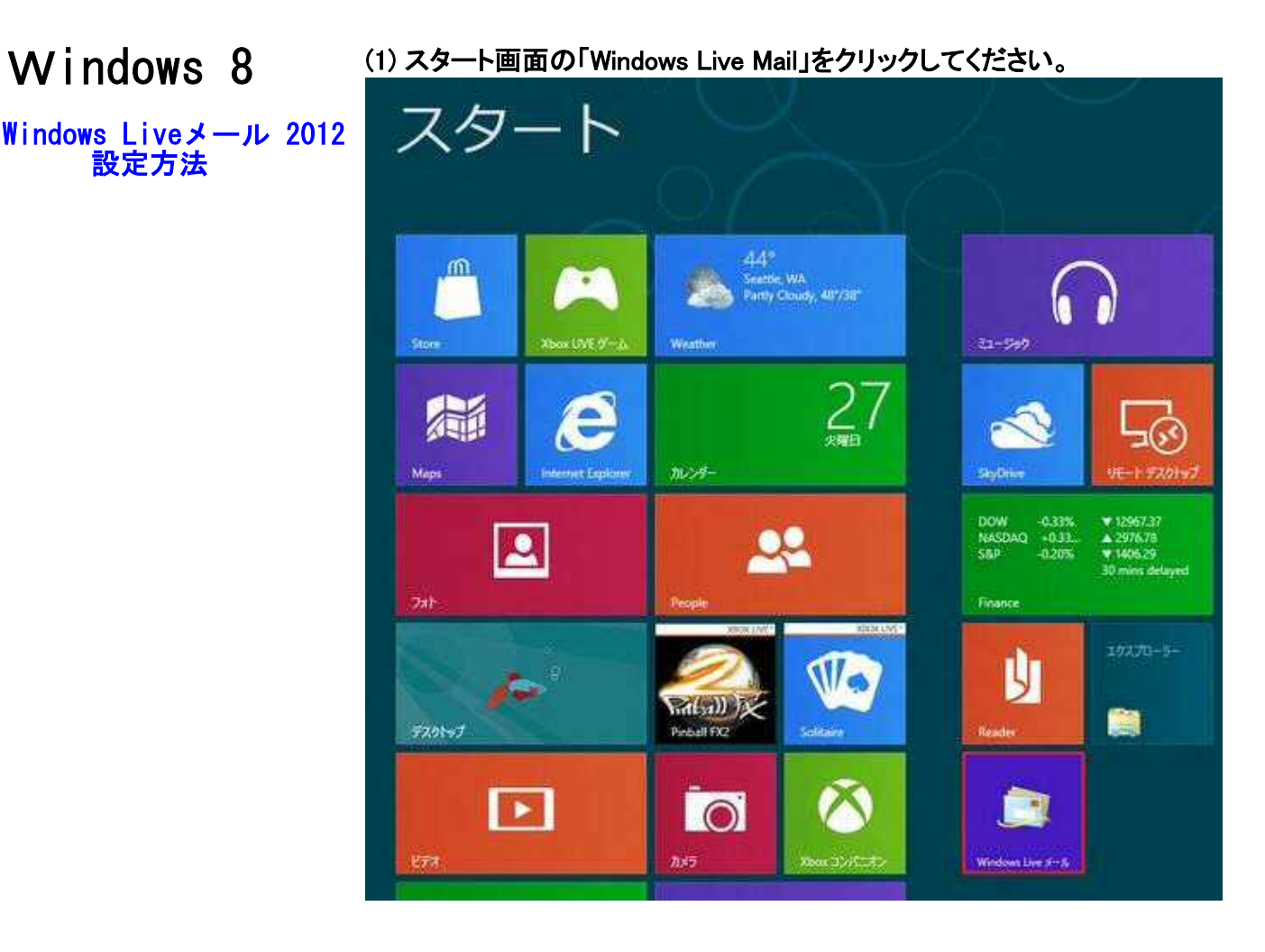

# (2) 内容に問題なければ、「承諾」をクリックします。

Windows 8

設定方法

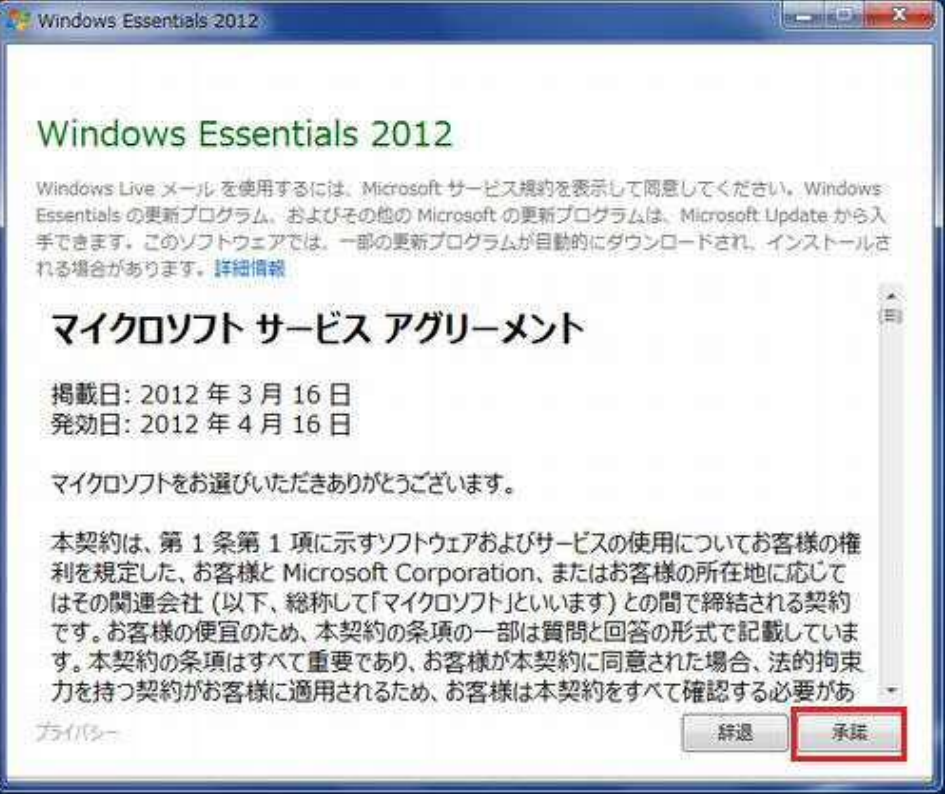

6

| 👔 💫 🐑 🍇 🛫 クイック分類 - Windows Live メール           |                                                                                                    |
|-----------------------------------------------|----------------------------------------------------------------------------------------------------|
| ホーム フォルダー 表示 アカウント                            |                                                                                                    |
|                                               |                                                                                                    |
| クイック分類 3                                      | ▲ 11月 ▶                                                                                            |
| 未開封のメール<br>知り合いからの未開封のメー<br>未開封のフィード<br>送信トレイ | 日月次水本会主<br>28293031123<br>45678910<br>11121314151617<br>18192021222324<br>2526272829301<br>2345678 |
| <b>3</b> ×−μ                                  | 今日<br>次の1か月間は予定す<br>8のません                                                                          |
| 置 カレンダー                                       | 98 (11/24) 0                                                                                       |
| () アドレス様                                      | 予定をごから入力                                                                                           |
| ≥ 24-r                                        | 5647                                                                                               |
|                                               | ポンライン作業中 🚱                                                                                         |

# (4) 赤枠内の項目を入力して、「次へ」をクリックします。

| a |
|---|
|   |
|   |
|   |
|   |
|   |

| 電子メール アドレス         | お客様の <b>「メールアドレス」<mark>※半角入力</mark></b> |
|--------------------|-----------------------------------------|
| パスワード              | 加入受付書記載の「 <b>パスワード」</b>                 |
| パスワードを保存する         | チェックを入れます                               |
| 表示名                | お客様の <b>「お名前」</b> ※日本語も入力可能です           |
| F動でサーバー設定を構<br>成する | チェックを入れます                               |

7

| サーバーの設定を構成         電子メールサーバーの設定がわからない場合は、ISP またはネットワーク管理者に連絡してくたさい。         受信サーバー情報         サーバーの種類:         サーバーの種類:         サーバーのアドレス:         ボート:         p1. cnh. ne. jp         1セキュリティで保護された接続 (SSL) か必要(B)         次を使用して認証する:         クリア テキスト         ログオン ユーザー名:                                                                                                    | サーバーの設定を構成<br>電子メールサーバーの設定がわからない場合は、ISP またはネットワーク管理者に連絡してくたさい。<br>受信サーバー情報<br>サーバーの種類:<br>POP<br>サーバーのアドレス:<br>p1. cnh. ne. jp<br>① セキュリティで保護された接続 (SSL) が必要(B)<br>次を使用して認証する:<br>タリア テキスト                                                                                                    |      |
|----------------------------------------------------------------------------------------------------|----------------------------------------------------------------------------------------------------|------|
| 受信サーバー情報<br>サーバーの種類:<br>サーバーの理類:<br>サーバーのアドレス:<br>サーバーのアドレス:<br>サーバーのアドレス:<br>オート:<br>p1. cnh. ne. jp<br>110<br>でキュリティで保護された接続 (SSL) が必要(B)<br>次を使用して認証する:<br>クリア テキスト<br>ログオン ユーザー名:                                                                                                    | 受信サーバー情報<br>サーバーの種類:<br>POP<br>サーバーのアドレス:<br>ローバーのアドレス:<br>サーバーのアドレス:<br>ボート:<br>p1. cnh. ne. jp<br>ロセキュリティで保護された接続 (SSL)<br>が必要(A)<br>次を使用して認証する:<br>クリア テキスト                                                                                                    |      |
| サーバーの種類:     サーバーのアドレス:     ボー       POP     ・       サーバーのアドレス:     ボート:       リ1. cnh. ne. jp     110       セキュリティで保護された接続 (SSL) が必要(B)       次を使用して認証する:       クリア テキスト       ログオン ユーザー名:                                                                                                    | サーバーの種類:<br>POP サーバーのアドレス: ローパーのアドレス: ローパーのアドレス: ロージーパーのアドレス: ロージーパーのアドレス: ロージー: ロージー: ロー |      |
| POP       ・ p1. cnh. ne. jp       25         サーバーのアドレス:       ボート:       セキュリティで保護された接続 (SSL) が必要(B)         ウセキュリティで保護された接続 (SSL) が必要(B)       認証が必要(A)         次を使用して認証する:       ・         クリア テキスト       ・         ログオン ユーザー名:       ・                                                                                                    | POP       ・ p1. cnh. ne. jp         サーパーのアドレス:       ボート:         p1. cnh. ne. jp       110         ロセキュリティで保護された接続 (SSL) が必要(B)       認証が必要(A)         次を使用して認証する:       ・                                                                                                    | ポート: |
| サーバーのアドレス: ポート:     ロ     ロ     ロ     オュリティで保護された接続 (SSL) が必要(B)     次を使用して認証する:     クリア テキスト     ロ     ケオン ユーザー名:     ロ     ワイーのアドレス: ポート:     ロ     ロ     ロ     ロ     ロ     オー     ロ     ロ     オー     ロ     オー     エー     ロ     オー     エー     ロ     オー     エー     エー     ロ     オー     エー     エー     ロ     オー     エー     エ     エ     エ     エ     エ     エ     エ     エ     エ     エ     エ     エ     エ     エ     エ     エ     エ     エ     エ     エ     エ     エ     エ | サーバーのアドレス: ポート:<br>p1. cnh. ne. jp 110<br>□ セキュリティで保護された接続 (SSL)<br>か必要( <u>B</u> )<br>次を使用して認証する:<br>クリア テキスト ◆                                                                                                    | 25   |
| ログオン ユーザー名:                                                                                                    | 321111100000000000000000000000000000000                                                                                                    |      |
|                                                                                                    | ログオン ユーザー名:                                                                                                    |      |
| ××××                                                                                                    | ××××                                                                                                    |      |

| 受信サーバー情報 | サーバーのアドレス:<br>p1. cnh. ne. jp |
|----------|-------------------------------|
| 送信サーバー情報 | サーバーのアドレス:                    |
|          | p1. cnh. ne. jp               |
|          | pi. cnn. ne. jp               |

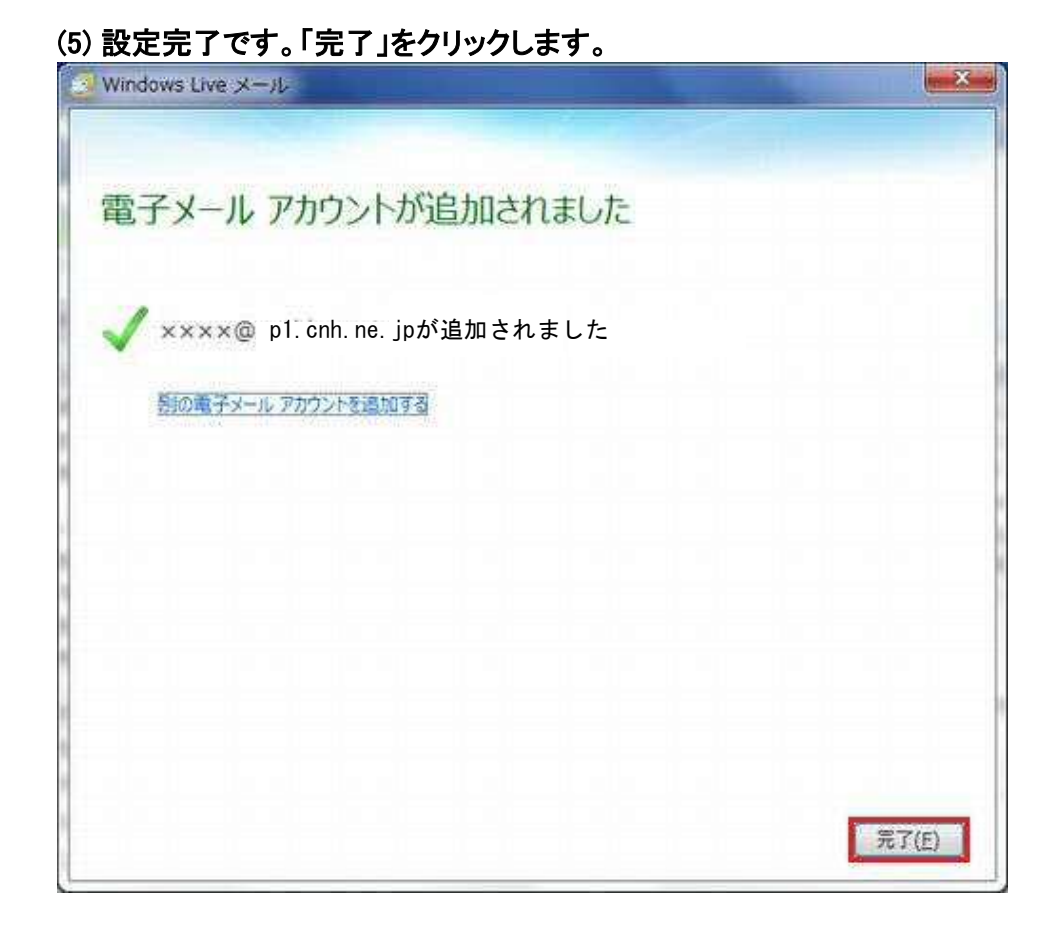

能越ケーブルネット株式会社

| 氷見センター | 0120-040-720 |
|--------|--------------|
| 羽咋センター | 0120-017-891 |
| 珠洲センター | 0120-821-076 |
| 穴水センター | 0120-528-072 |

受付時間 平日·土曜 AM9:00~PM5:30